物件登録までの手順

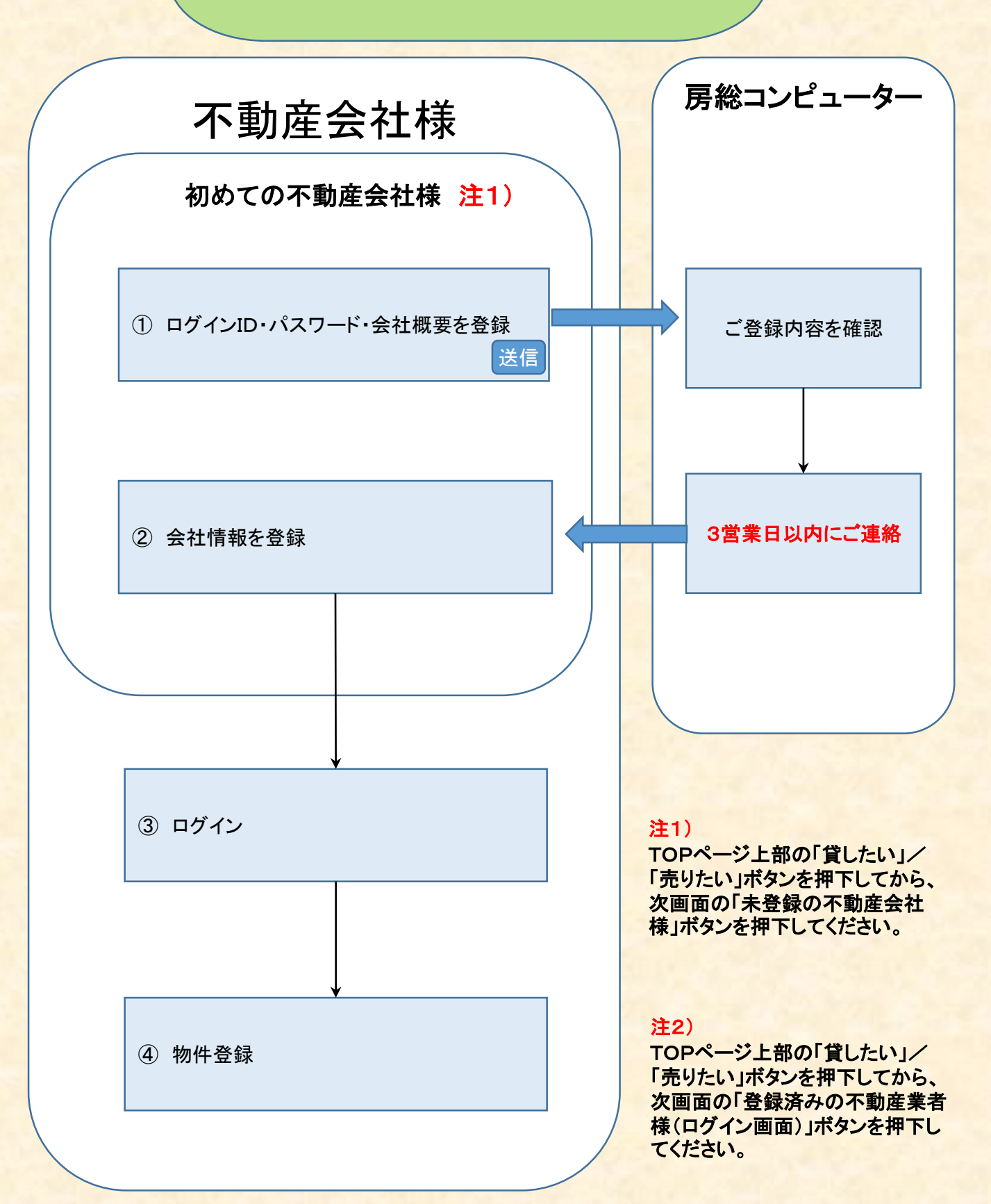

## 初めての方

TOPページより「貸したい」または「売りたい」のボタンを押下します。

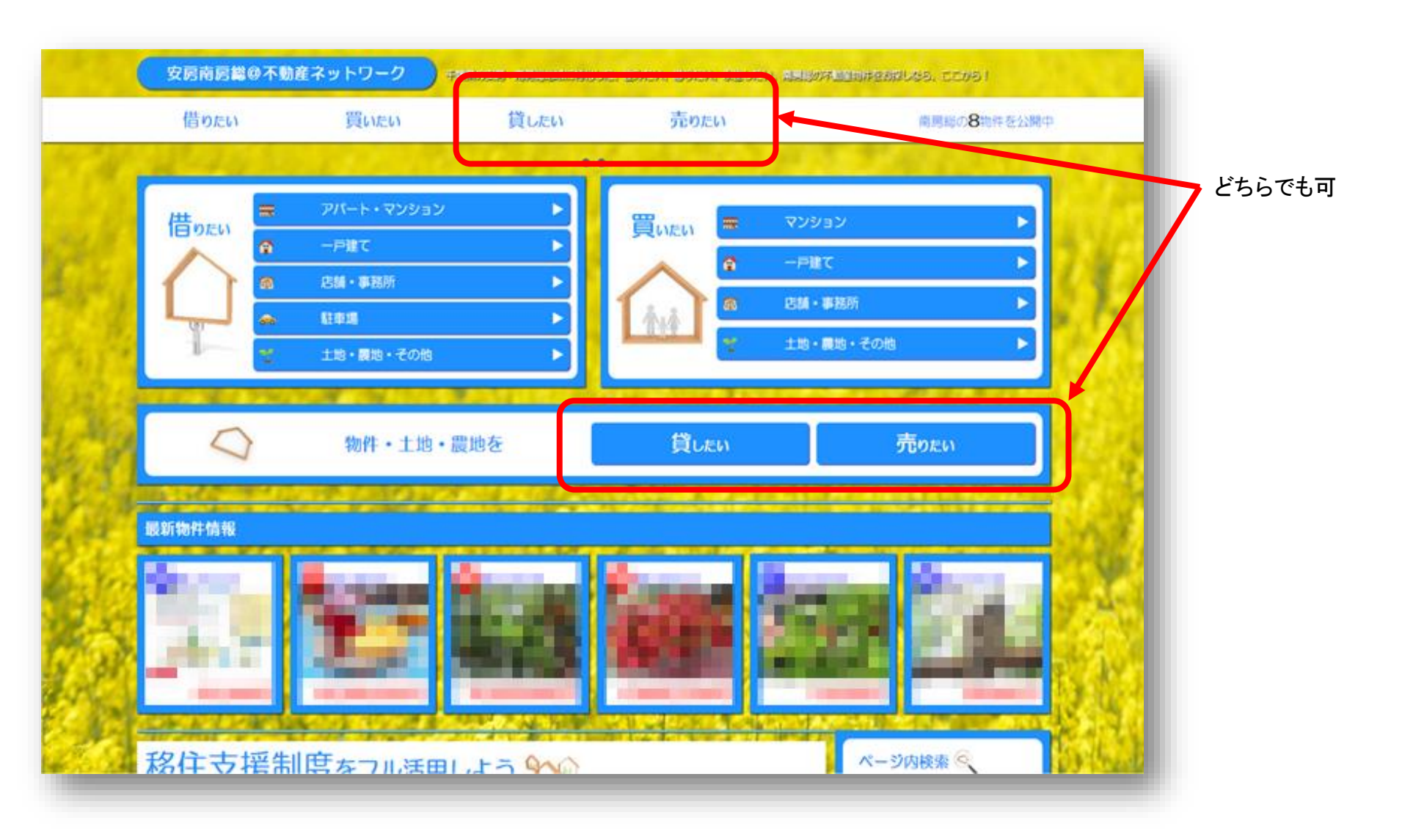

## 初めての方 → 「未登録の不動産会社様」ボタンを押下します。 登録済の方は「登録済の不動産会社様(ログイン画面)」ボタンを押下します。

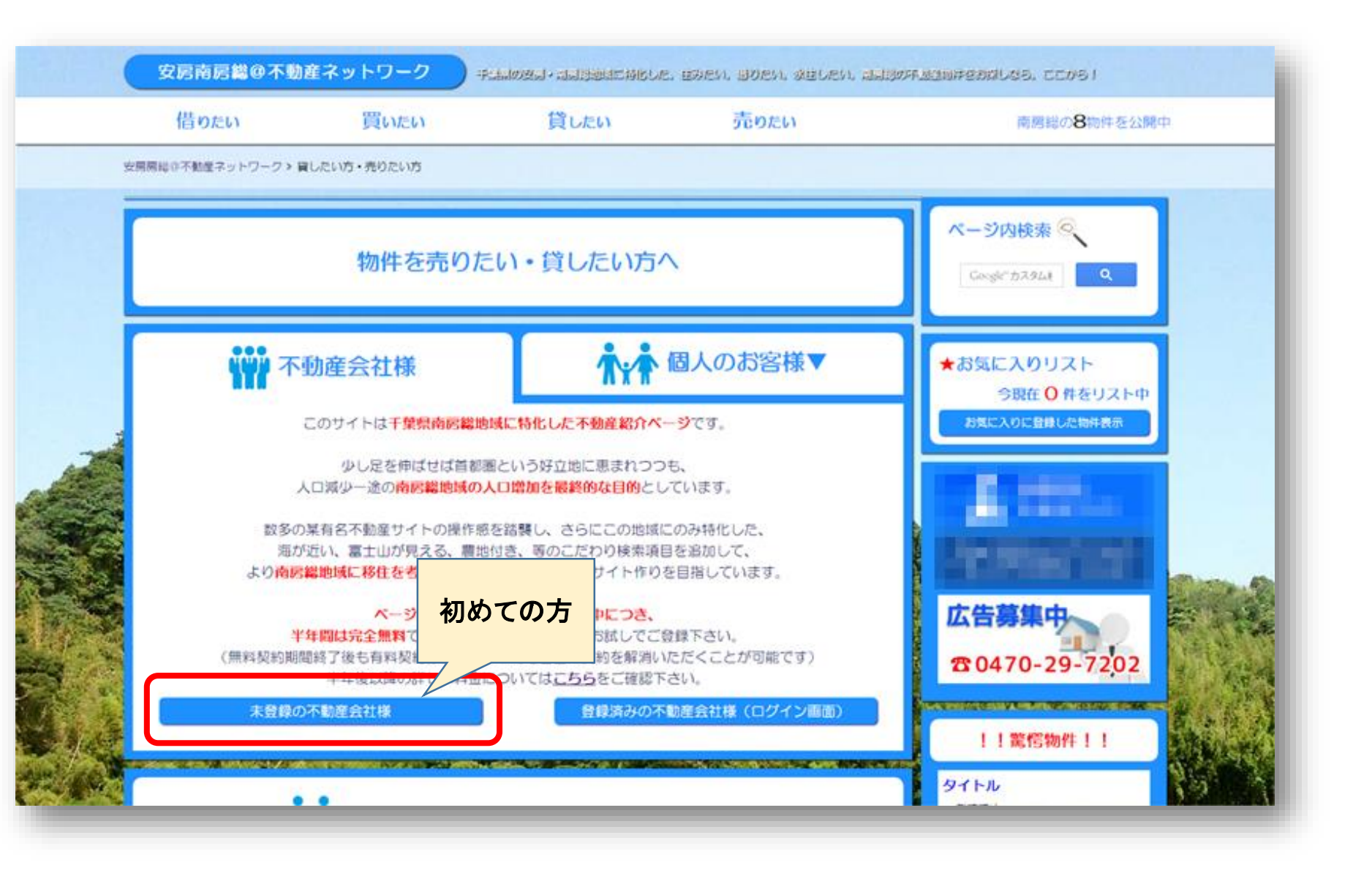

## ユーザー登録

ユーザーID・パスワード・会社概要を入力して「登録」ボタンを押下します。

| 安房南房総の不動産ネットワーク  千品県の安司・商局部地域に特化した。世みたり、目りたり、永田したり、商用部の朱融連邦許を挑開しなら、ここから! |                                                |
|--------------------------------------------------------------------------|------------------------------------------------|
| 新規ユーザー登録                                                                 |                                                |
|                                                                          |                                                |
|                                                                          | 新規不動産会社情報登録                                    |
|                                                                          |                                                |
|                                                                          | ユーザーD +0.8                                     |
|                                                                          | パスワード ※0.0                                     |
|                                                                          | パスワードをもう一度 ※0.4                                |
|                                                                          | 会社名     ₩00 株式会社房総不動産                          |
|                                                                          | 任所 ●0頁 館山市館山12345                              |
|                                                                          | 400合う +00 0470-11-1111 メールスドレス boso@estate.com |
|                                                                          |                                                |
|                                                                          |                                                |
|                                                                          | © 2015 Pose Course day Co Ltd                  |

© 2015 Boso Computer Co.Ltd.

## 初めての方はここで一旦終了となります。 弊社にてご登録内容を確認し3営業日以内に認証登録を行い、ご連絡いたします。 弊社からの連絡後に、会社情報を入力(次ページ参照)していただくと物件情報が登録可能となります。

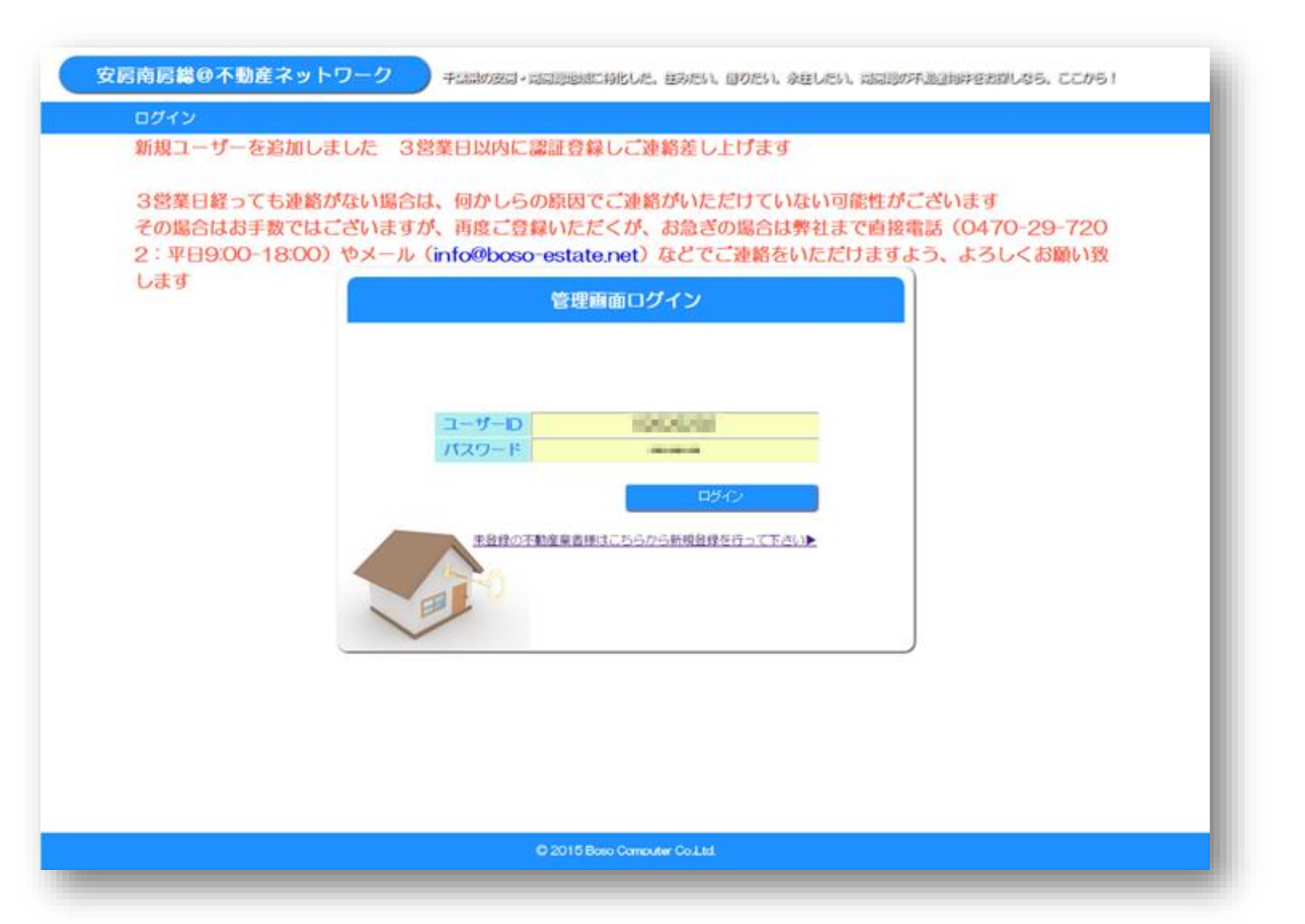